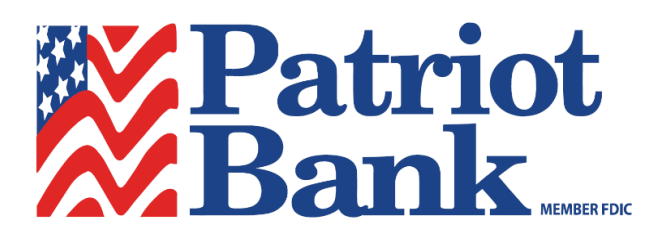

## MOBILE DEPOSIT INSTRUCTIONS

- 1. Login to your Patriot Bank app.
- 2. Select **Deposit** on the bottom of the screen.
- 3. Select Deposit a Check.
- 4. Select **account** and enter **amount** of check.
- 5. On the back of the check, sign your name and write For Mobile Deposit Only Patriot Bank.
- 6. **Check the box** for Mobile/Remote Deposit.
- 7. Select Take Photos.
- 8. Take a picture of the front, select **Use**.
- 9. Take a picture of the back, select **Use**.
- 10. Select Make Deposit.

## TIPS FOR MOBILE DEPOSIT

- 1. Close all other apps running in the background on the mobile phone before using *Mobile Deposits*.
- 2. Flatten folded or crumpled checks before taking photos and keep corners visible.
- 3. Place the check on a solid dark background before taking photos.
- 4. Take the photos in a well-lit area with no shadows on the check.
- 5. Keep the phone flat and steady above the check when taking photos.
- 6. Make sure the entire check image is visible and in focus before submitting the deposit.
- 7. Make sure the numbers on the bottom of the check are readable.
- 8. Know that the daily deposit limit is \$1,500.
- 9. Remember the deposit may take up to two business days to post to the account.